## 安全性更新 KB2823324 移除說明

- 錯誤說明:微軟推出的安全性更新 KB2823324,安裝後可能會出現無法重新啟動、顯示磁碟上的檔案系統結構已損毀、或是無法開啟某些應用程式
- 可能症狀說明:可能會造成
  - A: 事件識別碼: 55
  - B: 0xc000021a Stop 錯誤
  - C: 系統可能無法重新啟動電腦, 或無法載入應用程式
  - D: 卡巴斯基 Kaspersky 防毒軟體服務關閉
- 影響之作業系統:
  - Windows 7
  - Windows Server 2008 R2
  - Windows Server 2008
- 解決辦法:解除安裝此更新 KB2823324

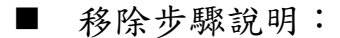

## 步驟一:開啟 [控制台]

步驟二:在[控制台]中,開啟[程式和功能]

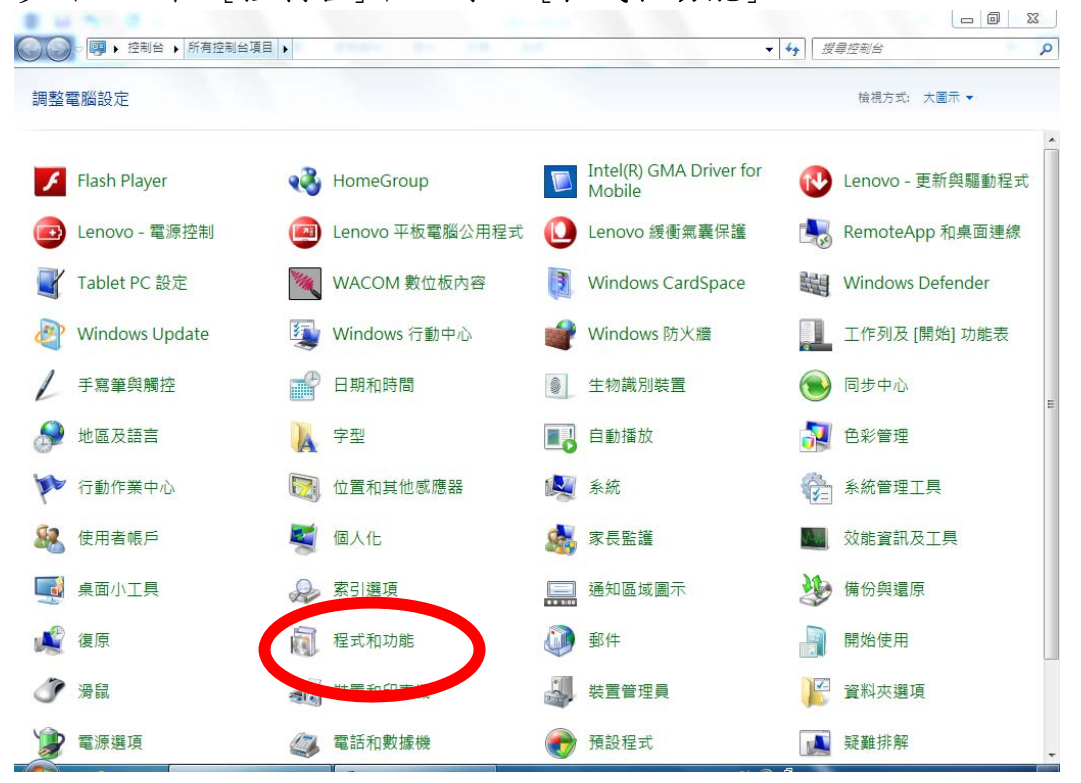

| 步驟三:在 | [程式和功能], | 然後按一下 | 「檢視安裝的更新」 |
|-------|----------|-------|-----------|
|-------|----------|-------|-----------|

| 控制会首直<br>檢視安裝的更新 | 任前日項日 ▶ 住式和初期 ▼ ◆ ↓ 按导 程式和初期<br>解除安裝或變更程式<br>若要解除安裝程式,請從清單選取程式,然後按一下[解除安裝]、[變更]或[修復]。                                                                                                    |                            |           |  |  |  |
|------------------|----------------------------------------------------------------------------------------------------|----------------------------|-----------|--|--|--|
| · ····           | 組合管理 ▼                                                                                                    |                            |           |  |  |  |
|                  | 名稱                                                                                                    | 發行者                        | 安裝於       |  |  |  |
|                  | Contract Contract | Lenovo                     | 2013/4/11 |  |  |  |
|                  | Power Manager                                                                                                    |                            | 2013/4/11 |  |  |  |
|                  | 🖪 On Screen Display                                                                                                    |                            | 2013/4/11 |  |  |  |
|                  | 💋 Adobe Flash Player 11 ActiveX                                                                                                    | Adobe Systems Incorporated | 2013/4/11 |  |  |  |
|                  | 🛞 台灣首府大學-活動讀卡系統                                                                                                    | TSU-TA316                  | 2013/3/29 |  |  |  |
|                  | 🛗 K-Lite Mega Codec Pack 9.8.0                                                                                                    |                            | 2013/3/29 |  |  |  |
|                  | 🥪 Microsoft Silverlight                                                                                                    | Microsoft Corporation      | 2013/3/13 |  |  |  |
|                  | 🚺 Microsoft Office Professional Plus 2013                                                                                                    | Microsoft Corporation      | 2013/2/27 |  |  |  |
|                  | 📕 Adobe Reader X (10.1.6) - Chinese Traditional                                                                                                    | Adobe Systems Incorporated | 2013/2/22 |  |  |  |
|                  | 🕼 MWSnap 3                                                                                                    | Mirek Wojtowicz            | 2013/2/22 |  |  |  |
|                  | Microsoft Visual C++ 2010 x86 Redistributable - 10.0                                                                                                    | Microsoft Corporation      | 2013/2/21 |  |  |  |

## 步驟四:選取 Microsoft Windows 的安全性更新(KB2823324),然 後按右鍵一下 [解除安裝] 以解除安裝安全性更新。

|                   |                                                                    |                    | -  |  |  |
|-------------------|--------------------------------------------------------------------|--------------------|----|--|--|
| 控制台首頁             | 解除安裝更新                                                             |                    |    |  |  |
| 解除安裝程式            | 若粟解除安裝面新,諸從法單躍取面新,然後按一下「                                           | 解除安鞋1 式 [撤車]。      |    |  |  |
| 】開啟或關閉 Windows 功能 | 组合管理 ▼ 解除安裝                                                        |                    |    |  |  |
| •                 |                                                                    |                    |    |  |  |
|                   | 名稱                                                                 | 程式                 | 版本 |  |  |
|                   | Microsoft Mr. 1 (1997)                                             |                    |    |  |  |
|                   | ■ Microsoft Windows 的 安全性更新 (KB2823324)                            | Mission Charles VS |    |  |  |
|                   | Microsoft Windows 的 安全性更新 (KB2817183)                              | 解除安裝(U)            |    |  |  |
|                   | Microsoft Windows (1) X = 12 C (1) COLOSSON (1) WIICrosoft Windows |                    |    |  |  |
|                   | I Microsoft Windows 的 安全性更新 (KB2813170)                            | Microsoft Windows  |    |  |  |
|                   | I Microsoft Windows 的 安全性更新 (KB2808735)                            | Microsoft Windows  |    |  |  |
|                   | I Microsoft Windows 的 更新 (KB2799926)                               | Microsoft Windows  |    |  |  |
|                   | Microsoft Mindows 的 安全性百部 (KR2207026)                              | Microsoft Mindows  |    |  |  |

 若已不能開機,請參考微軟技術支援說明: <u>http://support.microsoft.com/kb/2839011</u>,或請洽電算中心 協助。